# Comment écrire à des listes de diffusion

### Aller dans outils carnet d'adresses

| 🖄 Courrier entrant - BAYLOCQ R 🔳 Él                              | éments envoyés - BAYLO | ) × 📑 Agenda                   | ×             | Mon Compte                      | x                                                                        | ılı 🗶 🍳 🗇 🗹 🗐                                      |               |
|------------------------------------------------------------------|------------------------|--------------------------------|---------------|---------------------------------|--------------------------------------------------------------------------|----------------------------------------------------|---------------|
| <u>Fichier</u> Édition <u>Affichage</u> Aller à <u>M</u> essages | Évènements et tâches   | Outils ?                       |               |                                 |                                                                          |                                                    |               |
| 🕭 Relever 💌 🖋 Écrire 💌 🧕 Mélanissimo                             | 💄 Adresses 🛛 🖾 Ar      | Annuaire<br>Carnet d'adresses  | Ctrl+Maj+B    | Filtre rapide                   | Rechercher <ctrl+k< th=""><th>م &lt;</th><th>Archiver 👻 🗮</th></ctrl+k<> | م <                                                | Archiver 👻 🗮  |
| Tous les dossiers                                                | < ► 1                  | Mélanissi <u>m</u> o           |               | ettes 🖉 Pièces jointes          |                                                                          | Filtrer ces messages <ctrl+shift+k></ctrl+shift+k> | م             |
| Nom                                                              | Taille 🖽 🧎             | Classement des comptes         |               |                                 |                                                                          | Taille Date                                        | <u>^</u> () ₽ |
| A BAYLOCQ Roberts/UNSA-UPCASSE 38                                | 4KB 🔦                  | Gestion Mélanie2               |               | aché                            |                                                                          | 6,4 Ko 17/08/2016 17:15                            |               |
| 😤 Courrier entrant (295)                                         | 548MB 😑                | Pegase                         |               |                                 |                                                                          | 6,3 Ko 18/08/2016 03:46                            |               |
| Brouillons (2)                                                   | 46MB                   | Niessagene Instantanee         |               | inistère Intérieur cycle 2017/0 | 2                                                                        | 4,2 Ko 18/08/2016 11:20                            |               |
| Éléments envoyés                                                 | 392MB                  | Elchiers enregistres           | Ctrl+J        | age 19h30                       |                                                                          | 2,3 Ko 18/08/2016 13:31                            |               |
| 실 Indésirables                                                   |                        | Activités                      |               |                                 |                                                                          | 3,0 Ko 18/08/2016 14:23                            |               |
| Corbeille                                                        | 1MB                    | Filtres de messages            |               | 017 et départs à la retraite    |                                                                          | 20,8 Ko 18/08/2016 15:32                           |               |
| a 🖳 Dossiers locaux                                              | 4KB                    | Appliquer les filtres sur le d | lossier       |                                 |                                                                          | 4,9 Ko 18/08/2016 15:39                            |               |
| a Brouillons                                                     |                        | Appliquer les filtres sur le n | nessage       | CE] JORF No 0192 DU 19 AOU      | IT 2016                                                                  | 21,1 Ko 01:45                                      |               |
|                                                                  |                        | Traquer les indésirables da    | ns le dossier | utomatique : Re: siège UNSA     | A au CT/CHSCT local de                                                   | a C 2,7 Ko 09:41                                   |               |
| Éléments envoyés                                                 |                        | Supprimer les indésirables     | de ce dossier | utomatique : Re: siège UNSA     | A au CT/CHSCT local de                                                   | I C 2,9 Ko 09:41                                   |               |
|                                                                  | 189MB                  | Importer                       |               | vation douches                  |                                                                          | 6,5 Ko 10:00                                       | • =           |

Aller dans la liste choisie du carnet d'adresses et la sélectionner puis

Sélectionner tous les noms en cliquant sur le premier puis

faire « contrôle et Maj » en même temps et descendre ascenseur en cliquant sur le dernier nom (cela noircit toute la liste

puis

### Clic droit et cliquer sur « écrire »

| Carnet d'adresses                         |          | -           | 1 million 1 million 1 million 1 million 1 million 1 million 1 million 1 million 1 million 1 million 1 million 1 |                           |             |             |                     |         | 1.4        |          |
|-------------------------------------------|----------|-------------|----------------------------------------------------------------------------------------------------|---------------------------|-------------|-------------|---------------------|---------|------------|----------|
| <u>Fichier Édition Affichage Outils ?</u> |          |             |                                                                                                    |                           |             |             |                     |         |            |          |
| 🚨 Nouveau contact 🛛 🚨 Nouvelle liste      | Propriét | és 🖋 Écrire | Supprimer                                                                                                    |                           |             | 🦹 Critère 🔻 | Le nom ou l'adresse |         |            | م        |
| 🕾 Basse Normandie                         | *        | Nom         | <ul> <li>Courriel</li> </ul>                                                                                    |                           |             |             |                     | Travail | Catégories | <b>E</b> |
| 🖺 bourgogne                               |          | 🔒 QUIEN     | jean-francoi                                                                                                    | s.quien@nievre.gouv.fr    |             |             |                     |         |            | ·        |
| 🖺 Bourgogne non adh                       |          | RAVION      | Isabelle.Rav                                                                                                    | ion@developpement-durabl  | le.gouv.fr  |             |                     |         |            |          |
| 🕾 Bretagne                                |          | 🔒 RIGOULET  | isabelle.rigo                                                                                                   | ulet@developpement-durat  | ole.gouv.fr |             |                     |         |            |          |
| 🕾 CA non adh                              |          | 🔒 ROL BUATH | HIER Evelyne.Rol                                                                                                | @developpement-durable.ge | ouv.fr      |             |                     |         |            |          |
| 😤 CAP 2014                                |          | ROMAGNY     | christine.ron                                                                                                   | nagny@haute-saone.gouv.fr |             |             |                     |         |            |          |
| 8 centre                                  | =        | A SHENTON   | estelle.shent                                                                                                   | on@developpement-durabl   | e.gouv.fr   |             |                     |         |            |          |
| 船 dom tom                                 |          | SILVESTRE   | severine.silv                                                                                                   | estre@doubs.gouv.fr       |             |             |                     |         |            |          |
| 🕾 elections 38 CT                         |          | E TERPENT-C | RDASS Julien.Terpe                                                                                              | Propriétés                | -durabl     | e.gouv.fr   |                     |         |            |          |
| EC non adhérents                          |          | 🔒 THAUVIN   | gaelle.thauv                                                                                                    | i Catégories              | +           |             |                     |         |            |          |
| E GT PNA unsa Fonctionaires               |          | 🔒 TISSOT    | norbert.tisso                                                                                                   | Éc <u>r</u> ire           |             |             |                     |         |            |          |
| 船 Haute Normandie                         |          | ZIMMERMA    | ANN sonia.zimme                                                                                                 | Message instantané        |             |             |                     |         |            |          |
| 🕾 lauréats exa pro attaché 2012           |          | 🔒 ZOUANI    | naima.zoua                                                                                                    | Supprimer                 |             |             |                     |         |            |          |
| 😤 Liste IDF                               |          |             |                                                                                                    |                           |             |             |                     |         |            | *        |

cela ouvre un message avec l'ensemble des noms

# Il faut maintenant il faut les mettre en « copie cachée » pour cela :

## Cliquer sur destinataires dans le message

| E Kea          | Rédaction : (pas de sujet)                                                           |                                                                                                    |   |  |  |  |  |
|----------------|--------------------------------------------------------------------------------------|----------------------------------------------------------------------------------------------------|---|--|--|--|--|
| <b>Fichier</b> | Fichier Édition Affichage Inseder Format Options Outlis 2                            |                                                                                                    |   |  |  |  |  |
| 🇱 En           | 🖀 Envoyer 📗 Destinataires 🖌 🗸 Orthographe 💌 🕏 Joindre 🔻 🖴 Sécurité 💌 📟 Enregistrer 💌 |                                                                                                    |   |  |  |  |  |
|                | Expéditeur :                                                                         | Ouvrir L'annuaire Amande VOH/Syndicats/UNSA-UPCASSE 38 robert.baylocq.i                                           | • |  |  |  |  |
| -              | Pour :                                                                               | ARIAPOUTRI <audrey.ariapoutri@haute-saone.gouv.fr></audrey.ariapoutri@haute-saone.gouv.fr>                        | ^ |  |  |  |  |
| -              | Pour :                                                                               | ARRACHART <jean-marc.arrachart@developpement-durable.gouv.fr></jean-marc.arrachart@developpement-durable.gouv.fr> | = |  |  |  |  |
| -              | Pour :                                                                               | ATILLAH <naima.atillah@developpement-durable.gouv.fr></naima.atillah@developpement-durable.gouv.fr>               |   |  |  |  |  |
| -              | Pour :                                                                               | BERTHIER <jenny.berthier@developpement-durable.gouv.fr></jenny.berthier@developpement-durable.gouv.fr>            |   |  |  |  |  |
| -              | Pour :                                                                               | BUARD <philippebijard@cote-dor.gouv.fr></philippebijard@cote-dor.gouv.fr>                                         |   |  |  |  |  |
| •              | Pour :                                                                               | BLANC <jean-marc.blanc@territoire-de-belfort.gouv.fr></jean-marc.blanc@territoire-de-belfort.gouv.fr>             |   |  |  |  |  |
| -              | Pour :                                                                               | CHAIGNOT <karine.chaignot@developpement-durable.gouv.fr></karine.chaignot@developpement-durable.gouv.fr>          |   |  |  |  |  |
| -              | Pour :                                                                               | CHAN TUNG <lindsay.chan-tung@developpement-durable.gouv.fr></lindsay.chan-tung@developpement-durable.gouv.fr>     |   |  |  |  |  |
| -              | Pour :                                                                               | CHARDON <pascale.chardon@saone-et-loire.gouv.fr></pascale.chardon@saone-et-loire.gouv.fr>                         |   |  |  |  |  |
| •              | Pour :                                                                               | CLEMENT <denis.clement@haute-saone.gouv.fr></denis.clement@haute-saone.gouv.fr>                                   |   |  |  |  |  |
| -              | Pour :                                                                               | COHEN <carine.cohen@yonne.gouv.r></carine.cohen@yonne.gouv.r>                                                     |   |  |  |  |  |
|                |                                                                                      |                                                                                                    |   |  |  |  |  |

#### cela ouvre l'écran suivant :

| Recherche rapide:                               | Rechercher Propriétés Annuaire Web Légende à propos |                               |
|-------------------------------------------------|-----------------------------------------------------|-------------------------------|
| Amande/MEEM - MLHD                              | Recipient repretain Annune rep tegenat A propos     |                               |
| Favoris:                                        | - X Boîtes à lettres (0)                            | <ul> <li>Téléphone</li> </ul> |
| Liste des services                              |                                                     |                               |
| Amande                                          |                                                     |                               |
| E MEEM - MLHD                                   |                                                     |                               |
| Partenaires                                     |                                                     |                               |
| Administrations départementales                 |                                                     |                               |
| Autres administrations                          |                                                     |                               |
| a🔯 Recherches dans Amande                       |                                                     |                               |
| 🔯 Résultats de la recherche sur "moirot"        |                                                     |                               |
| 🔯 Résultats de la recherche sur "de pin"        |                                                     |                               |
| 🔯 Résultats de la recherche sur "mian s"        |                                                     |                               |
| Résultats de la recherche sur "ANSTETT"         |                                                     |                               |
| 🔯 Résultats de la recherche sur "ogier"         |                                                     |                               |
| 🔯 Résultats de la recherche sur "nacibi"        |                                                     |                               |
| 🔯 Résultats de la recherche sur "andreani"      |                                                     |                               |
| 🔯 Résultats de la recherche sur "andreani m"    |                                                     |                               |
| 🔯 Résultats de la recherche sur "pallot j"      |                                                     | ▼                             |
| 🔯 Résultats de la recherche sur "bouton"        | Pour A Destina                                      | taires                        |
| 🔯 Résultats de la recherche sur "gallet s"      | <u>C</u> c Pour ARIAPO                              | AUTRI                         |
| 🔯 Résultats de la recherche sur "letou"         | Bcc Pour ARRACE                                     | HART                          |
| 🔯 Résultats de la recherche sur "hilali"        | Pour ATILLA                                         | 1                             |
| 🔯 Résultats de la recherche sur "favre-1"       | Duppender Pour BERTHI                               | ER                            |
| 🔯 Résultats de la recherche sur "letourneau fr" | Pour BJARD                                          |                               |
| 🔯 Résultats de la recherche sur "frison e"      | Pour BLANC                                          |                               |
| 🔯 Résultats de la recherche sur "trottier"      | Pour CHAIGN                                         | IOT                           |
| 🔯 Résultats de la recherche sur "sardin ch"     | Pour CHAN I                                         | UNG                           |
| 🔯 Résultats de la recherche sur "navarro"       | Pour CHARD                                          | ON                            |
| 🔯 Résultats de la recherche sur "zanca"         | Pour CLEMEN                                         | 41                            |
|                                                 | Pour COHEN                                          | Þ                             |
|                                                 | Pour CROSO                                          |                               |
|                                                 | Line DELAU                                          | Valider Annuler               |
|                                                 |                                                     |                               |

#### Il faut ensuite sélectionner tous les destinataires

pour ce faire, toujours la même manipulation : sélectionner tous les noms en cliquant sur le premier puis faire « contrôle et Maj » en même temps et descendre ascenseur en cliquant sur le dernier nom (cela noircit toute la liste)

Ensuite

Faire **clic droit puis BCC** (= CCI) **bien sur clic droit pas sur bouton Bcc de colonne de gauche** (cela ne fonctionne pas) **Puis faire VALIDER bas écran** 

Quand on a validé cela « rouvre » le message qui est prêt à être envoyer (cf écran ci-dessous)

| <ul> <li>Résultats de la recherche sur "de pin"</li> <li>Résultats de la recherche sur "MASTETT"</li> <li>Résultats de la recherche sur "ANSTETT"</li> <li>Résultats de la recherche sur "acibi"</li> <li>Résultats de la recherche sur "acibi"</li> <li>Résultats de la recherche sur "acibi"</li> <li>Résultats de la recherche sur "acibi"</li> <li>Résultats de la recherche sur "acibi"</li> <li>Résultats de la recherche sur "acibi"</li> <li>Résultats de la recherche sur "acibi"</li> <li>Résultats de la recherche sur "acibi"</li> <li>Résultats de la recherche sur "acibi"</li> <li>Résultats de la recherche sur "acibi"</li> <li>Résultats de la recherche sur "acibi"</li> <li>Résultats de la recherche sur "acibit"</li> <li>Résultats de la recherche sur "acibit"</li> <li>Résultats de la recherche sur "acibit"</li> <li>Résultats de la recherche sur "acibit"</li> <li>Résultats de la recherche sur "acibit"</li> <li>Résultats de la recherche sur "fourneau fr"</li> <li>Résultats de la recherche sur "trottier"</li> <li>Résultats de la recherche sur "rison e"</li> <li>Résultats de la recherche sur "acidit"</li> <li>Résultats de la recherche sur "acidit"</li> </ul> | Pour       Destinataires         Co       Bcc       QUIEN         Bcc       RUION       Bcc         Bcc       RAUION       Bcc         Bcc       ROULET       Bcc         Bcc       ROL BUATHIER       Bcc         Bcc       SUpprimer       Bcc         Bcc       ROL BUATHIER       Bcc         Bcc       SHENTON       Bcc         Bcc       SILVESTRE       Bcc         Bcc       THAUVIN       Bcc         Bcc       TISSOT       Bcc         Bcc       ZIMMERMANN       E |
|----------------------------------------------------------------------------------------------------|----------------------------------------------------------------------------------------------------|
|                                                                                                    | ¥alider Agnuler                                                                                                    |
| 🚱 🚞 શ 🕑 🖹                                                                                                    | FR 🔺 🐂 🌓 11:20<br>19/08/2016                                                                                                    |